## Электронный журнал для родителей

Для входа в систему "Сетевой город.Образование":

- в адресной строке вашего браузера введите адрес <u>http://sgo.centerstart.ru</u> и нажмите Enter
- в строке «Регион» выбрать «Краснодарский край»,
- в строке «Город» «Краснодар»,
- в строке «Тип **ОО**» «Общеобразовательная»,
- в строке «Образовательная организация» «МБОУ СОШ №8».

В строках «Пользователь» и «Пароль» - введите выданные Вам данные.

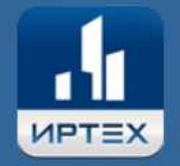

# Сетевой Город. Образование

| Образовательная организация                       | Управление образования |
|---------------------------------------------------|------------------------|
| Регион                                            |                        |
| Краснодарский край                                |                        |
| Город/село                                        |                        |
| Краснодар                                         |                        |
| Тип ОО                                            |                        |
| Общеобразовательная                               |                        |
| Образовательная организация                       |                        |
| МБОУ СОШ №8                                       |                        |
|                                                   |                        |
|                                                   |                        |
| Восстановить пароль<br>Вход с учетной записью Wir | idows                  |
| Boi                                               | йти                    |

Если вы являетесь сотрудником, вам предложат выбрать необходимую роль и нажать кнопку "Продолжить". Выберите родитель и

| 47 | Предуп | реждение | о безоп | асности |
|----|--------|----------|---------|---------|
|    |        |          |         |         |

| внимание! Данный польз | ователь в текущем учебном году име | ет несколько ролей |                                                          |                                                                                               |          |
|------------------------|------------------------------------|--------------------|----------------------------------------------------------|-----------------------------------------------------------------------------------------------|----------|
| Выберите необходимую   | Сотрудник<br>Сотрудник<br>Родитель | •                  | 🕑 Продолжить                                             |                                                                                               |          |
|                        |                                    |                    | Сетевой Город. Обра<br>Exec tim<br>© 2007-2017 ИРТех, г. | зование 3.10.33524 1.03.2017<br>ne: 0,047с / 08.05.2017 9:22:09<br>Самара. Все права защищены | Í<br>°≡x |

### вам будет доступно следующее окно

|                   |         |               |   | a. |   |  |                     |                                                 |                                        |                                           |                   |                            |   |          |
|-------------------|---------|---------------|---|----|---|--|---------------------|-------------------------------------------------|----------------------------------------|-------------------------------------------|-------------------|----------------------------|---|----------|
| Расписание Отчеты | Дневник | Ресурсы       |   |    |   |  |                     |                                                 |                                        |                                           |                   |                            |   |          |
| 🔄 Дневник (3      | тримест | .b)           |   |    |   |  |                     |                                                 |                                        |                                           | ۴                 |                            | Q | 0        |
| Неделя            |         | Период        | • | •  | 0 |  |                     |                                                 |                                        |                                           |                   |                            |   |          |
| Ученики           |         | Ф.И. ученика  |   |    | ٠ |  |                     |                                                 |                                        |                                           |                   |                            |   |          |
| Класс             |         | Класс ученика |   |    |   |  |                     |                                                 |                                        |                                           |                   |                            |   |          |
|                   |         |               |   |    |   |  | Cerr<br>Exe<br>© 20 | евой Город. С<br>c time: 0,250c<br>07-2017 ИРТс | бразовани<br>/ 08.05.20<br>x, r. Самар | e <b>3.10.3</b><br>17 9:36:3<br>a. Bce ng | 3524 1.<br>8 БД-р | 03.2017<br>абочая<br>ищены | П | I<br>r=x |

В разделе «Дневник» можно проконтролировать выполнение учеником заданий по различным предметам и отметки за выполненное задание.

В разделе отчёты можно сформировать и распечатать отчёты:

#### Итоги успеваемости

Итоговые отметки Средний балл Динамика среднего балла

#### Текущая успеваемость и посещаемость

Отчет об успеваемости

Отчет об успеваемости и посещаемости

Итоги успеваемости и качества знаний

Отчет о доступе к классному журналу

Информационное письмо для родителей

#### Дополнительное образование

Дополнительное образование ученика

Далее вверху Вы можете выбрать нужный раздел: «Расписание», «Отчеты», «Дневник», «Ресурсы».